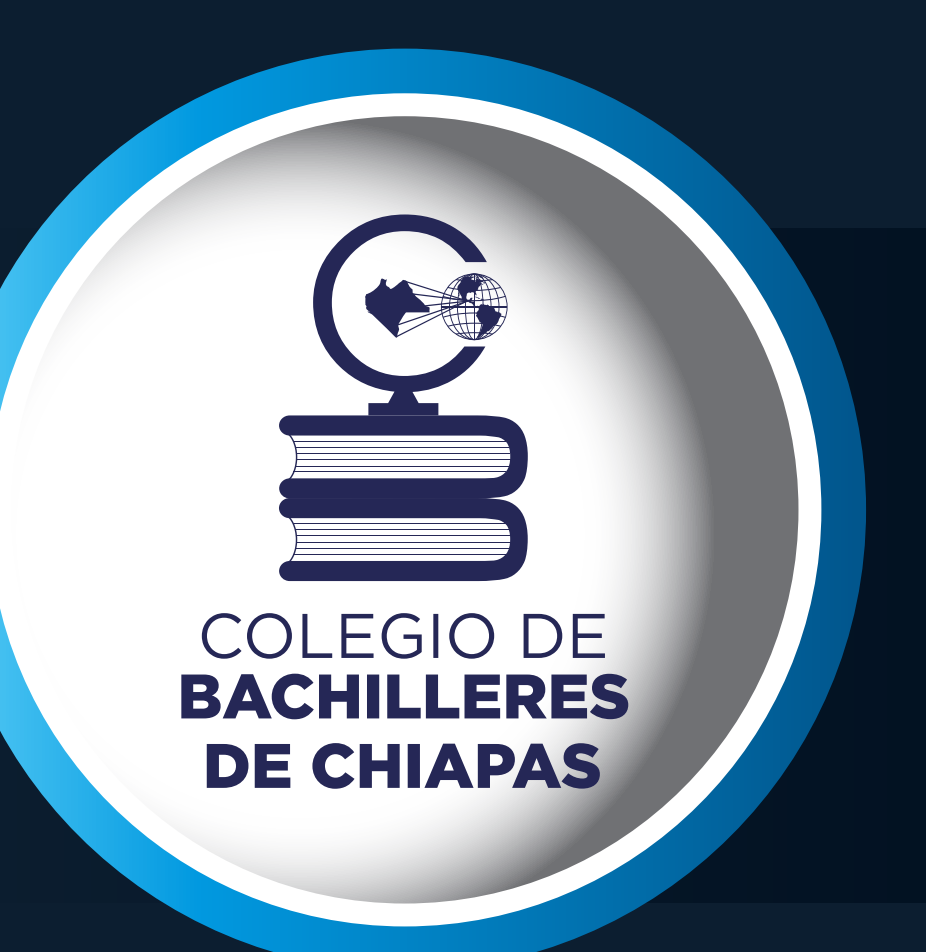

POSO

## Transferencia interbancaria (SPEI)

## Genera el documento

de aportación voluntaria

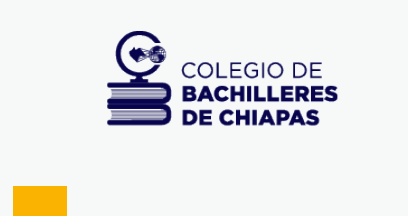

Transferencia interbancaria (SPEI)

Total a pagar / MXN

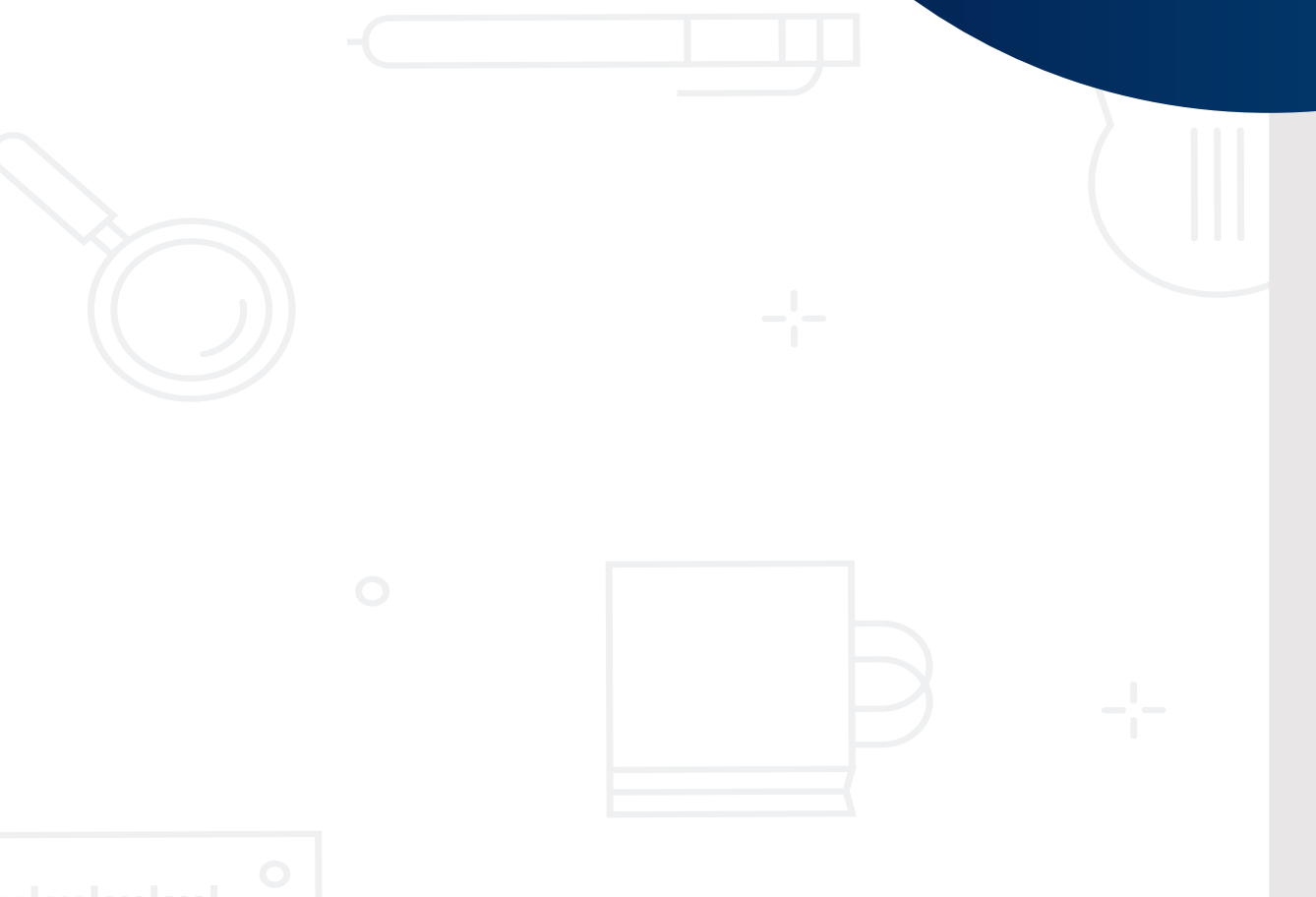

#### Beneficiario: COLEGIO DE BACHILLERES DE

31 de agosto 2020

Fecha límite de pago

### \$365 .00

#### Detalles de la compra

| Descripción  | APORTACIÓN VOLUNTARIA SEGUNDO SEMESTRE.<br>SAHM040217MCSNRRA4 |
|--------------|---------------------------------------------------------------|
| Fecha y hora | 30 de agosto de 2020, a las 16:46 PM                          |

#### Pasos para realizar el pago

| Desde BBVA                                                                                                    | Desde cualquier otro banco                                                                                                  |  |
|----------------------------------------------------------------------------------------------------|----------------------------------------------------------------------------------------------------|--|
| 1. Dentro del menú de "Pagar" seleccione la opción<br>"De Servicios" e ingrese el siguiente "Número de<br>convenio CIE" | 1. Ingresa a la sección de transferencias y pagos o<br>pagos a otros bancos y proporciona los datos de<br>la transferencia: |  |
| Número de convenio CIE: 1422286                                                                                         | Beneficiario: COLEGIO DE BACHILLERES DE                                                                                     |  |
| 2. Ingrese los datos de registro para concluir con la operación.                                                        | Banco destino: BBVA Bancomer                                                                                                |  |
| Referencia: 12734658222479347249                                                                                        | Clabe: 012914002014222862                                                                                                   |  |
| Importe: \$ 365.00 MXN                                                                                                  | Concepto de pago: 12734658222479347249                                                                                      |  |
| Concepto: APORTACIÓN VOLUNTARIA                                                                                         | Referencia: 1422286                                                                                                    |  |
|                                                                                                    | Importe: \$ 365.00 MXN                                                                                                    |  |

#### Si tienes dudas comunicate a COLEGIO DE BACHILLERES DE CHIAPAS al teléfono 9616142555 o al correo umiranda@cobach.edu.mx

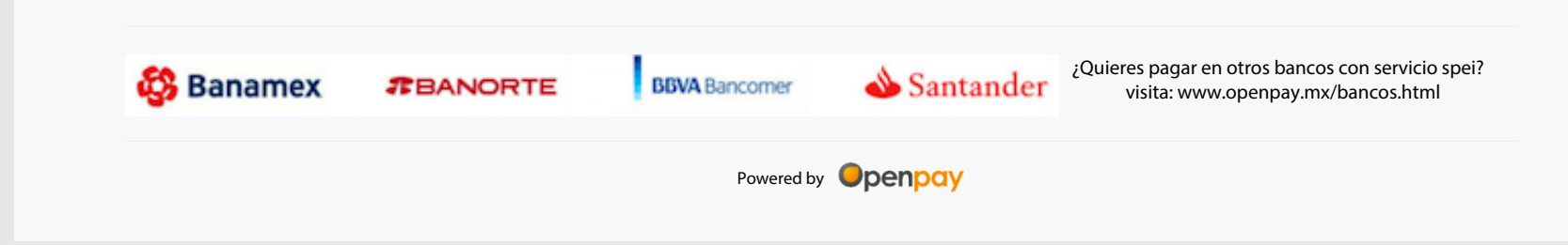

# Abre tu banca móvil para

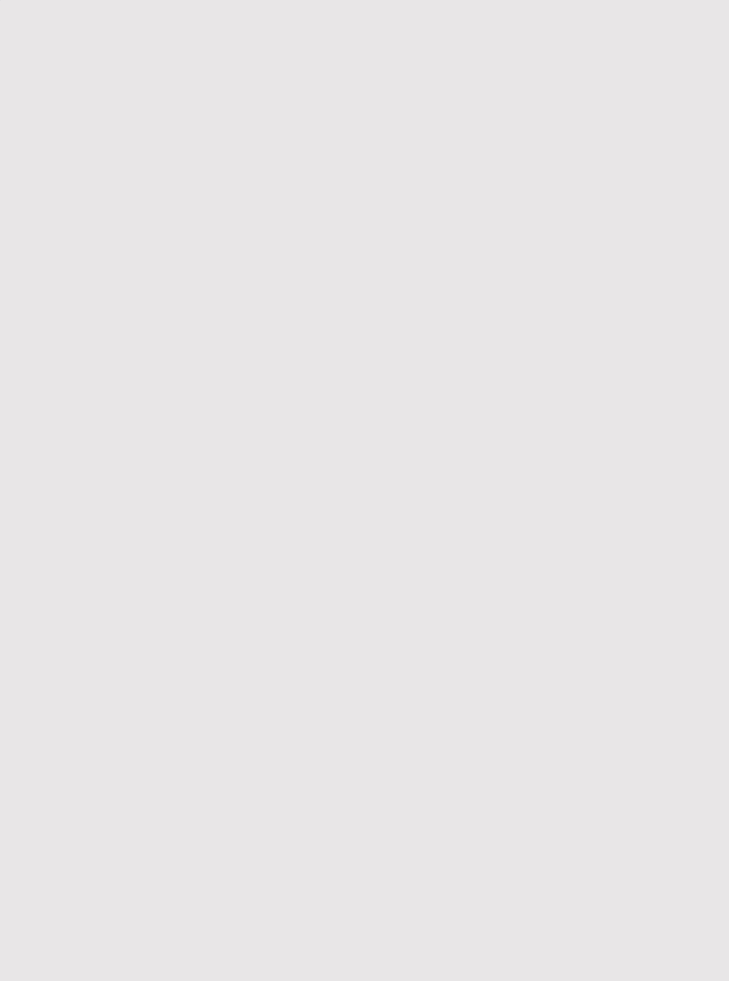

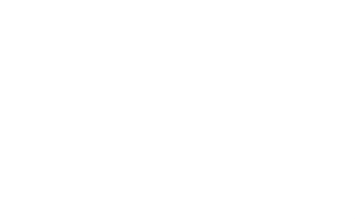

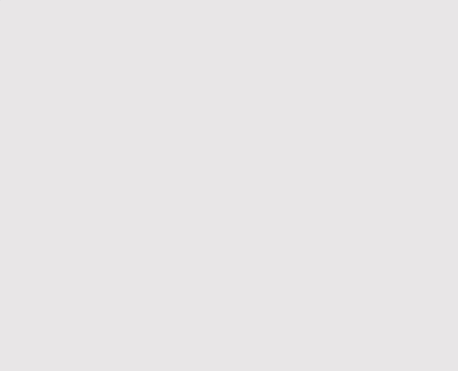

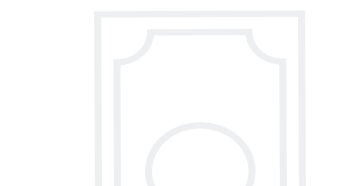

### realizar el pago en SPEI

### Llena correctamente los campos solicitados

### Documento de aportación voluntaria

### Desde cualquier otro banco

 Ingresa a la sección de transferencias y pagos o pagos a otros bancos y proporciona los datos de la transferencia:

| Beneficiario:     | COLEGIO DE BACHILLERES DE |
|-------------------|---------------------------|
| Banco destino:    | BBVA Bancomer             |
| Clabe:            | 012914002014222862        |
| Concepto de pago: | 12734658222479347249      |
| Referencia:       | 1422286                   |
| Importe:          | \$ 365.00 MXN             |

| •••• | TELCEL 중 7:34 p. m. ◀ û 87% 💭                                                                                                    |
|------|----------------------------------------------------------------------------------------------------|
|      | Contraction Contraction Contractico Contractico Contractico Contractico Contractico Con |
| 8    | Para:                                                                                                    |
|      | O Banorte                                                                                                    |
|      | Otro banco nacional                                                                                                    |
|      | Nombre del banco:                                                                                                    |
| 2    | BBVA Bancomer                                                                                                    |
|      | Núm. de CLABE, tarjeta o núm.<br>de celular:                                                                                                    |
| 3    | 012914002014222862                                                                                                    |
|      | Destinatario:                                                                                                    |
| 0    | Colegio de Bachilleres de Chiapas                                                                                                    |
|      | Cantidad:                                                                                                    |
| 6    | \$ 365.00 MN                                                                                                    |
|      | Referencia:                                                                                                    |
|      | 1422286                                                                                                    |

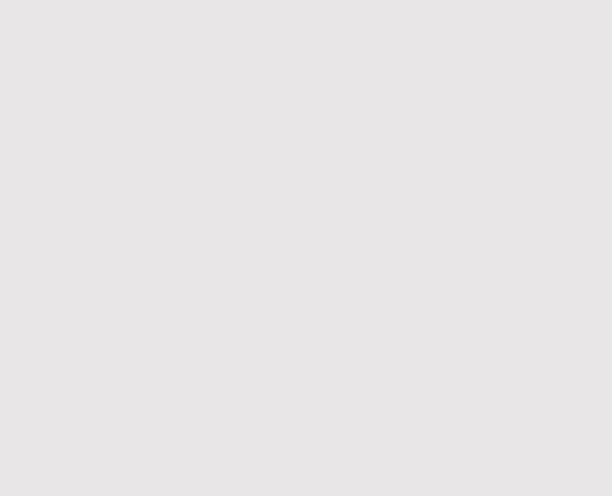

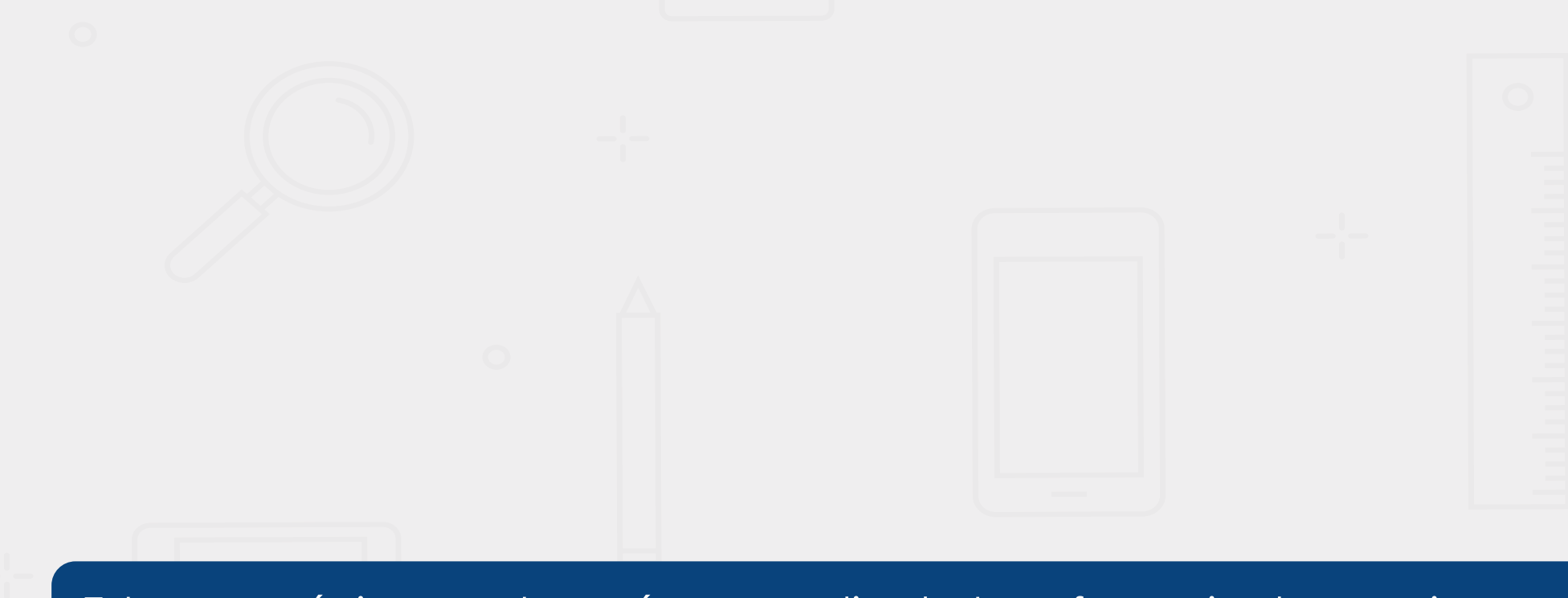

Este pago únicamente será por medio de transferencias bancarias por medio de su banco en línea, App ó por SPEI. Es importante que Illeve el numero de referencia, importe y concepto de pago cuando se realiza una transferencia de **otro banco** ó por **SPEI**, Concepto de Transferencia: 12734658222479347249

5

Correo electrónico: (opcional)

- +

CONTINUAR

Es importante no cambiar el concepto de pago generado por el documento de aportación, si se cambia por otro título este pago no se vera reflejado

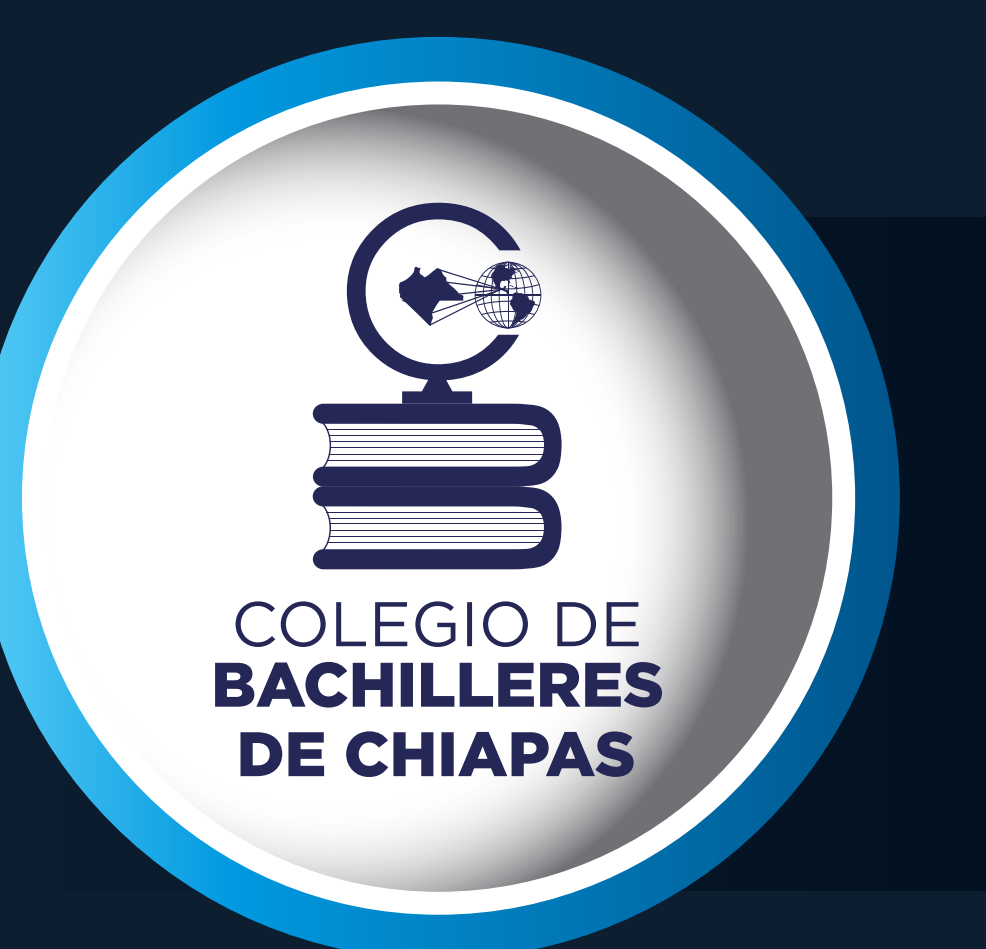

POSO

## Transferencia interbancaria (SPEI)

## ingresa nuevamente al sitio

sistemascobach.cobach.edu.mx/CobachDigital

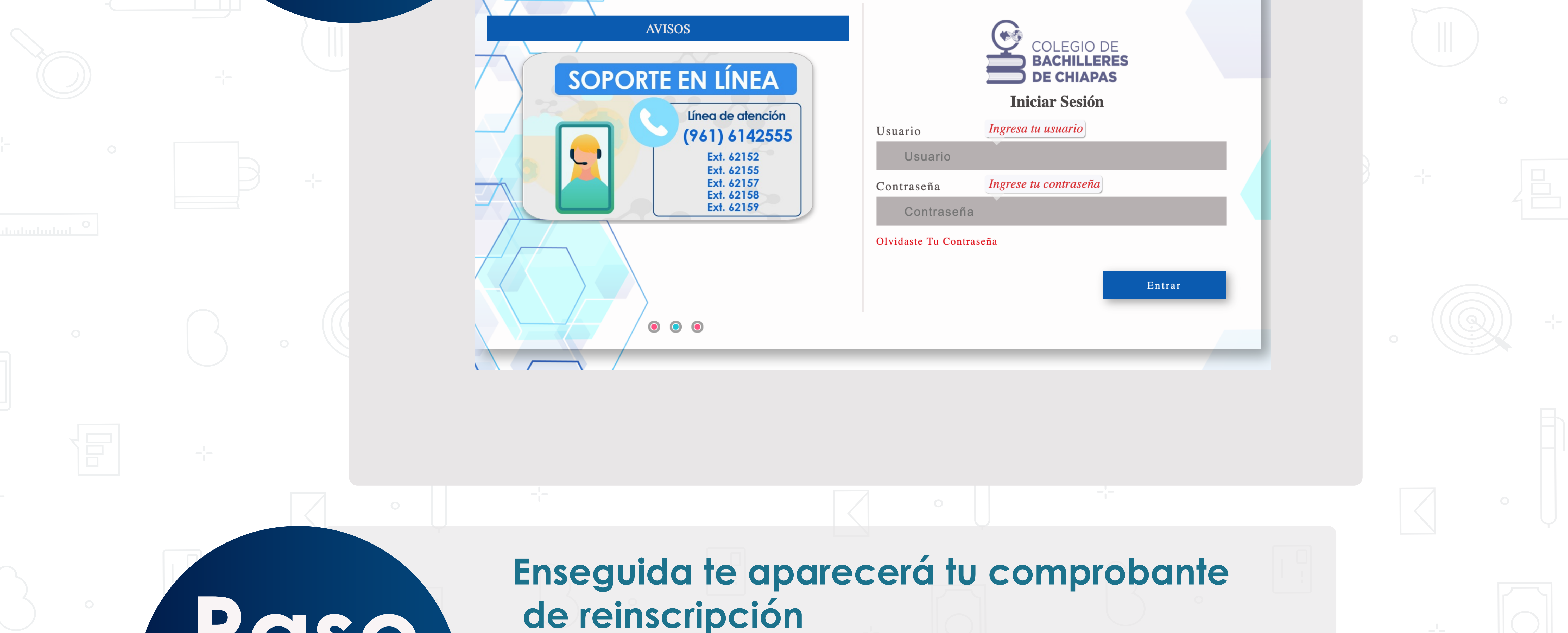

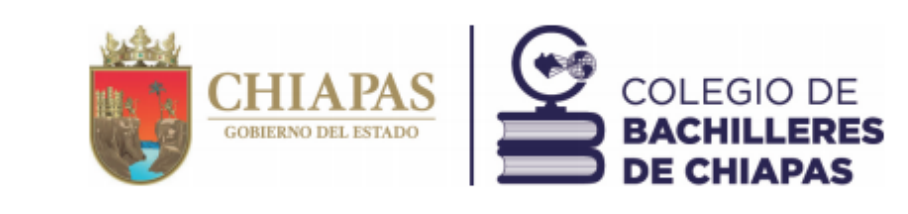

30 de agosto de 2020.

#### REINSCRIPCION

**Plantel 33 Polyforum** 

Nombre: Sanchez Hernandez Mariana Monserrath Matricula: 19B0710033M0171 Semestre: 3 Grupo: D Turno:Matutino Curp: SAHM040217MCSNRRA4

Gracias por concluir tu proceso de re inscripción. Tus datos han sido registrados de forma correcta. A partir del 21 de Septiembre iniciamos el ciclo escolar. Sera Importante que este muy pendiente de los avisos que realizaremos en la página web del Colegio de Bachilleres de Chiapas. www.cobach.edu.mx

El Colegio de Bachilleres de Chiapas protegerá y tratará los datos personales contenidos en documentación oficial dentro de los términos establecidos en la Ley de Proteccion de Datos Personales en Poseción de Sujetos Obligados del Estado de Chiapas (LPDPPSOCHIS) y demas normativas aplicables. Para mayor información puede consultar nuestroaviso de privacidad, mecanismos, medios y procedimientos disponibles para ejecutar sus derechos ARCO a través de http://www.cobach.edu.mx/avisos-de-privacidad.html

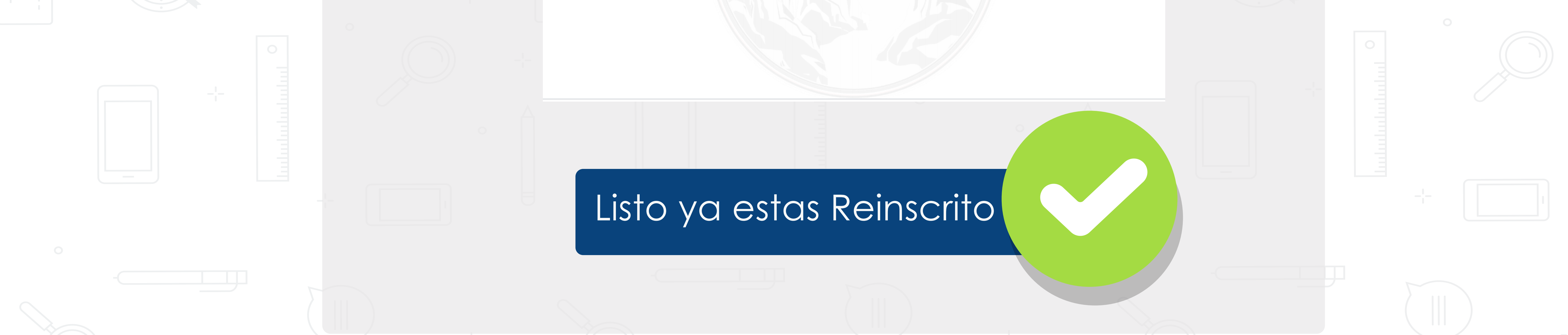